## Comment telecharger un programme dans l'Arduino

## Connecter l'arduino à une prise USB via le cable USB adapté 1/

ouvrir le logiciel Arduino (cliquez 2 fois sur l'iicon ) 2/

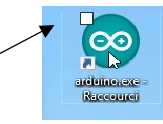

vous obtiendrez cette fenêtre (le dernier programme ouvert apparaitra ) si vous souhaitez travailler sur un autre programme le retrouver et l'ouvrir

|                               |                                                  | distant and the second second s |                                  |                               |                              |                              |                       |                        |
|-------------------------------|--------------------------------------------------|----------------------------------------------------------------------------------------------------|----------------------------------|-------------------------------|------------------------------|------------------------------|-----------------------|------------------------|
|                               | sketch_nov04a   A                                | rduino 1.6.12                                                                                                    | 2                                |                               |                              | -                            |                       | ×                      |
| ïcl                           | hier Édition Croq                                | uis Outils A                                                                                                    | Aide                             |                               |                              |                              |                       |                        |
|                               | Nouveau                                          | Ctrl+N                                                                                                    |                                  |                               |                              |                              |                       | 0                      |
|                               | Ouv <b>r</b> it,                                 | _Ctrl+0                                                                                                    |                                  |                               |                              |                              |                       | Lodili                 |
|                               | Ouvert récemm                                    | ent                                                                                                    | >                                |                               |                              |                              |                       | •                      |
|                               | Carnet de croquis                                |                                                                                                    |                                  |                               |                              |                              |                       |                        |
|                               | Exemples<br>Fermer                               | cliquez                                                                                                    | sur c                            | ouvrir poi                    | r choi                       | sir le                       |                       |                        |
| Enregistrer programme         |                                                  |                                                                                                    |                                  | ssue leq                      | uei vo                       | ous v                        | oule                  | z                      |
| Enregistrer sous travailler o |                                                  |                                                                                                    | er ou                            | téléchar                      | ger                          |                              |                       |                        |
|                               | Mise on page                                     | ( tel : M-                                                                                                    |                                  |                               |                              |                              |                       |                        |
| Préférences                   |                                                  | Ctrl+D                                                                                                    | ŋ⊤r                              | code her                      | e, to                        | run                          | repe                  | at                     |
|                               |                                                  | Curri                                                                                                    |                                  |                               |                              |                              |                       |                        |
|                               |                                                  | Ctrl+Vir                                                                                                    | gule                             |                               |                              |                              |                       |                        |
|                               |                                                  | Ctrl+O                                                                                                    |                                  |                               |                              |                              |                       |                        |
| _                             |                                                  |                                                                                                    |                                  |                               |                              |                              |                       |                        |
|                               |                                                  |                                                                                                    |                                  |                               |                              |                              |                       |                        |
|                               |                                                  |                                                                                                    |                                  |                               |                              |                              |                       |                        |
|                               |                                                  |                                                                                                    |                                  |                               |                              |                              |                       |                        |
|                               | <                                                |                                                                                                    |                                  |                               |                              |                              |                       | >                      |
| _                             | <                                                |                                                                                                    |                                  |                               |                              |                              |                       | >                      |
|                               | <<br>                                            |                                                                                                    |                                  |                               |                              |                              |                       | >                      |
| i                             | <<br>bliothèque                                  | non v                                                                                                    | alide                            | trouvée                       | dans                         | C:\U                         | rogr<br>Isers         | ><br><br>\a.           |
| -<br>i<br>i                   | <pre>&lt; bliothèque bliothèque </pre>           | non v<br>non v<br>non v                                                                                                    | alide<br>alide                   | trouvée<br>trouvée            | dans<br>dans<br>dans         | C:\U<br>C:\U<br>C:\U         | isers<br>(sers        | ><br>\a.<br>\a.        |
| iii                           | <pre>&lt; bliothèque bliothèque bliothèque</pre> | non v<br>non v<br>non v<br>non v                                                                                                    | alide<br>alide<br>alide<br>alide | trouvée<br>trouvée<br>trouvée | dans<br>dans<br>dans<br>dans | C:\U<br>C:\U<br>C:\U         | isers<br>sers         | ><br>\a.<br>\a.<br>\a. |
| i<br>i<br>i                   | <pre>&lt; pliothèque bliothèque bliothèque</pre> | non v<br>non v<br>non v<br>non v                                                                                                    | alide<br>alide<br>alide<br>alide | trouvée<br>trouvée<br>trouvée | dans<br>dans<br>dans<br>dans | C:\U<br>C:\U<br>C:\U<br>C:\U | isers<br>sers<br>sers | ><br>\a.<br>\a.<br>\a. |

| Regarder dans : | 📙 Arduino        |                 |                  | G 🤌 📂 🛄 <del>-</del> |  |  |  |
|-----------------|------------------|-----------------|------------------|----------------------|--|--|--|
| 4               | Nom              |                 | Modifié le       | Туре ^               |  |  |  |
| <b>—</b>        | 🔲 🔜 raymonds     | ervogauchev3    | 30/10/2017 17:57 | Dossic               |  |  |  |
| Accès rapide    | raysnonds        | er ogauchev4led | 30/10/2017 12:30 | Dossie               |  |  |  |
|                 | vache26o         | ctpronoini      | 29/10/2017 11:39 | Dossie               |  |  |  |
|                 | 📙 raymonds       | cotegauchev2    | 27/10/2017 11:55 | Dossie               |  |  |  |
| Bureau          | 🔤 raymonds       | crvodroit       | 27/10/2017 11:46 | Dossic               |  |  |  |
|                 | servohited       | : \             | 26/10/2017 21:37 | Dossie<br>Dossie     |  |  |  |
| <b>m</b>        | - megacirci      | uit1emetteur2   | 21/10/2017 19:32 |                      |  |  |  |
| Bibliothèques   | 🔤 megacirci      | uit1emetteur1   | 21/10/2017 11:09 | Dossie               |  |  |  |
|                 | 🔤 raymonds       | ervodroit       | 21/10/2017 10:26 | Dossie               |  |  |  |
|                 | 📙 raymonds       | ervogauche21oct | 21/10/2017 08:17 | Dossie               |  |  |  |
| Ce PC           |                  | luntum un m     |                  |                      |  |  |  |
|                 | 📙 raymondt       | retrouvez le    | programme q      | ue                   |  |  |  |
| - <b>-</b>      | IRrecservo       | vous voulez     | telecharger o    | н                    |  |  |  |
| Réseau          | recepteur        | vous vouicz     | leicenarger e    | u                    |  |  |  |
|                 | <                | modifier        |                  |                      |  |  |  |
|                 | Nom de l'objet . | puis            |                  |                      |  |  |  |
|                 | Types d'oblets   |                 |                  |                      |  |  |  |
|                 | Types a objets . | cliquez 2 toi   | s sur son nom    | 1                    |  |  |  |

le programme vas s'ouvrir et se supperposer à celui déja à l'ecran vous pouvez donc fermer l'ancien

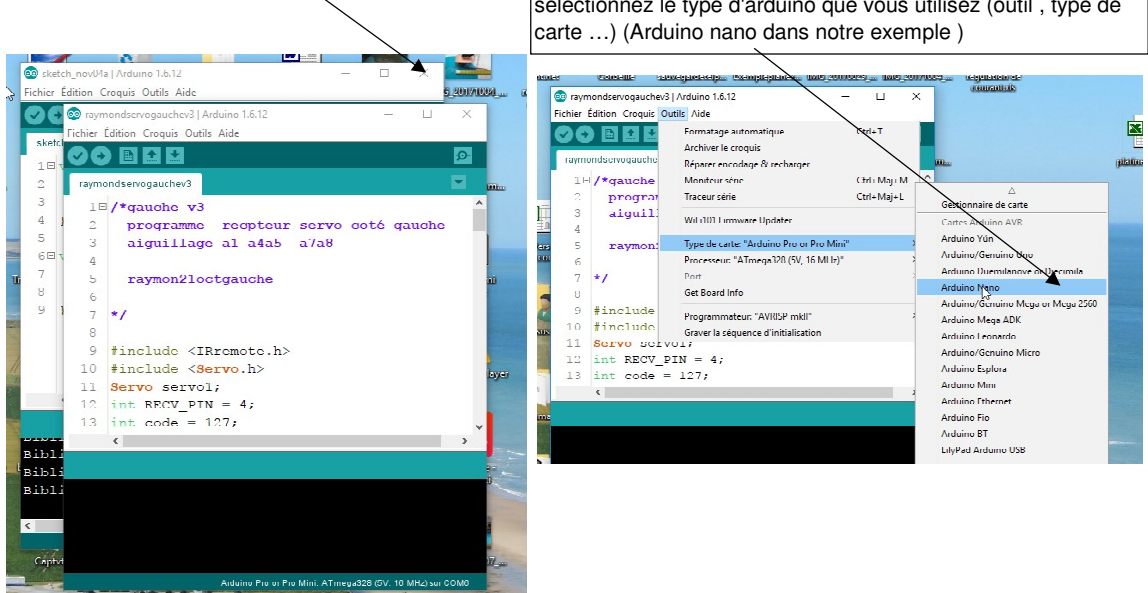

selectionnez le type d'arduino que vous utilisez (outil, type de

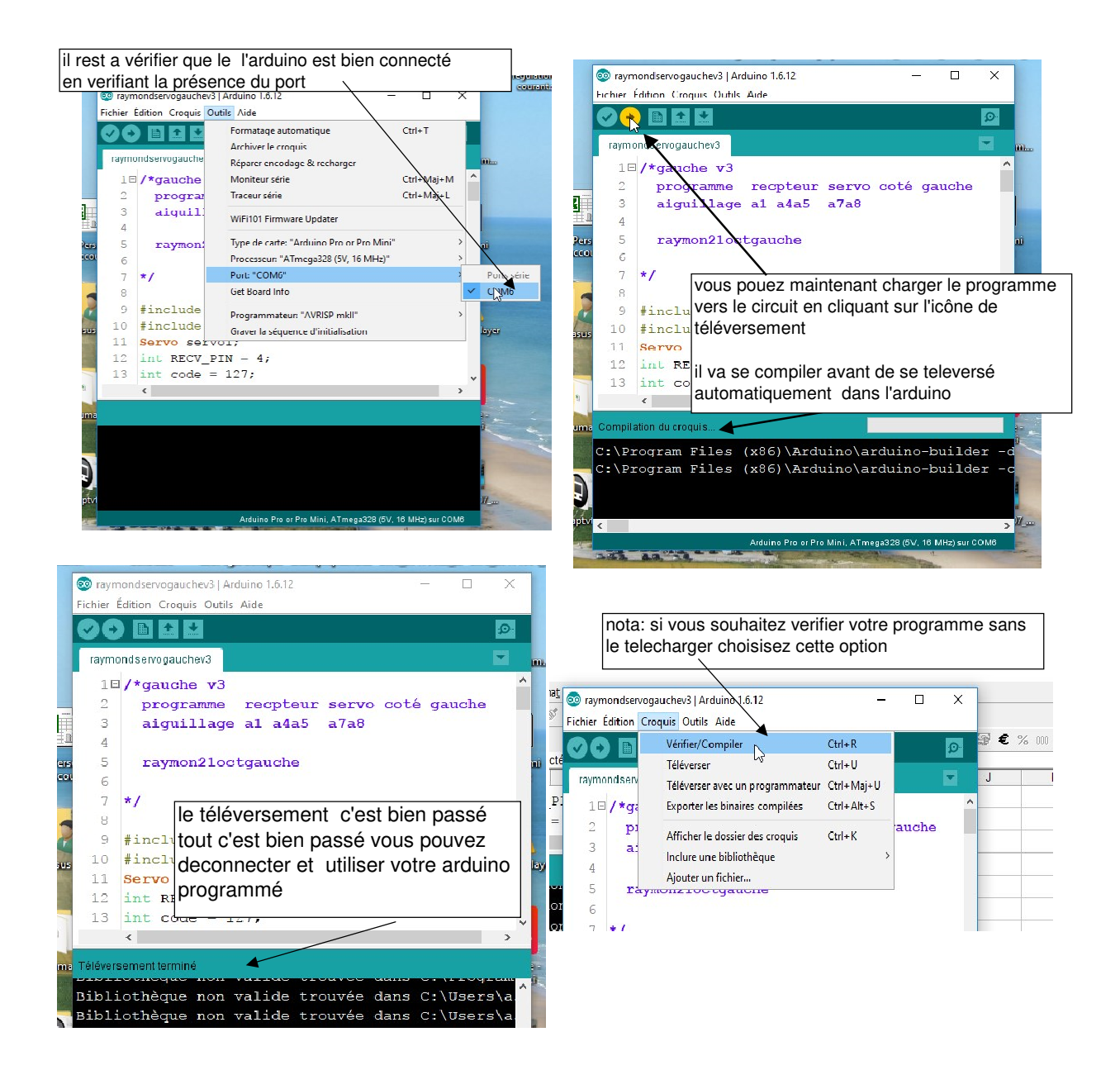